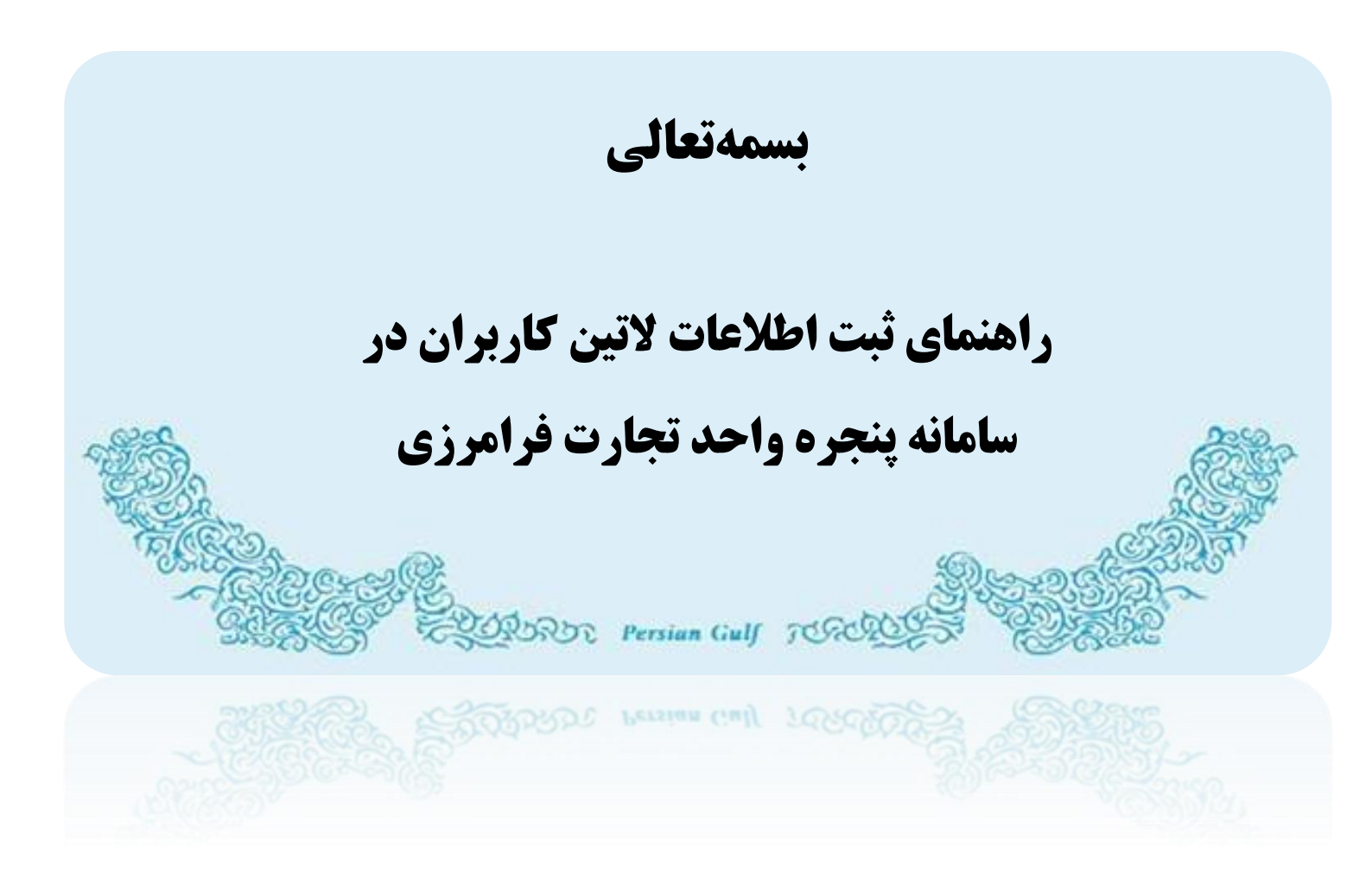

تیر ۹۴

## فهرست مطالب

| ۲ | فهرست مطالب               |
|---|---------------------------|
| ٣ | ثبت اطلاعات لاتين كاربران |
| ۲ | تماس با پشتیبانی سامانه   |

ثبت اطلاعات لاتين كاربران

برای ثبت لاتین کاربران ابتدا با استفاده از یکی از آدرس های epl.irica.gov.ir – epl.irica.ir و یا csw.irica.ir و یا csw.irica.ir و از منوی کاربر(۱) سپس ثبت اطلاعات لاتین کاربران (۲) وارد صفحه مربوطه شوید.

| 🗾 پنجرہ واحد تجارت فرامرزی گمرک                                | رک جمہوری اسلامی ایران                  |            |          |
|----------------------------------------------------------------|-----------------------------------------|------------|----------|
| <u>هنڊر</u><br>منڊر                                            | ثبت اطلاعات لاتين كاربران               |            |          |
| ا ناشبورد                                                      | نام به فارسی                            | الثغاب كني |          |
| 🖬 کاربر 🔪 🗸                                                    | شناسه ملی                               |            | L        |
| اجراز فرم وكالت                                                | نام به لاتین                            |            |          |
| ارسال گواهی بازرسی<br>ایجاد سفارش برای شرکت های حمل            | ادرس به لاتين                           |            |          |
| بررسی وضعیت ثبت ترخیصیه<br>تجمیع بارنامه                       | شماره گذرنامه شخص یا کد بین المللی شرکت |            |          |
| تجميع بارنامه های تفکیک شده<br>تغییر مقصد پته<br>تفکیک بارنامه | ایت تغییرات                             |            |          |
| ثبت اطلاعات لاتين كاربران                                      |                                         |            |          |
| ثبت پيغام روى پروانه                                           |                                         |            |          |
| ثبت كمتلة                                                      |                                         |            | $\times$ |

در ابتدا از منوی آبشاری موجود در مقابل سطر "نام به فارسی" نام خود و یا شرکتی که می خواهید نام لاتین آن را ثبت نمائید انتخاب کنید.با این کار شناسه ملی به طور خودکار در سطر دوم قرار می گیرید.

پس از تکمیل فیلد های موجود با کلیک بر روی ثبت تغییرات اطلاعات ذخیره و پیغام سبز رنگ مشاهده می شود.

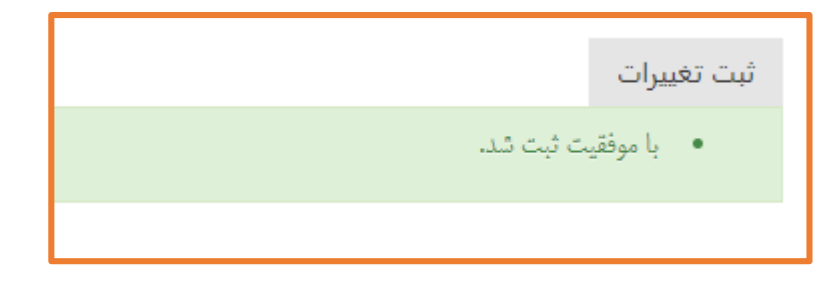

**نگته:** در منوی آبشاری تنها نام شرکت هایی موجود خواهد بود که در epl <u>وکالت الکترونیکی نمایندگی شرکت</u> از آن شرکت داشته باشید.به بیان دیگر تنها مدیرعامل شرکت مسئول ثبت لاتین شرکت خواهد بود. برای آگاهی از وجود وکالت الکترونیکی نمایندگی شرکت به منظور ثبت لاتین شرکت، از منوی "کاربر" سپس "وکالت"(۱) وارد صفحه ی وکالت های سامانه EPL شده و بر روی "نمایندگی شرکت" (۲)کلیک نمائید.

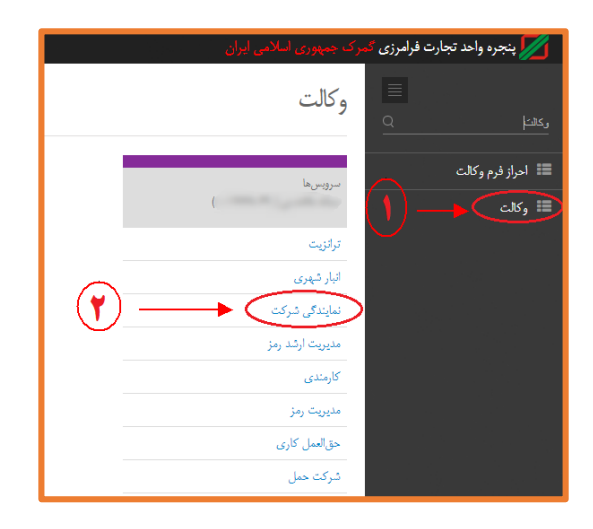

در صفحه ی باز شده ، "لیست شرکت" در پایین صفحه را بررسی نمائید.هر فرد تنها قادر به ثبت لاتین شرکت هایی خواهد بود که در این لیست <u>موجود</u> و وضعیت وکالت آن <u>در</u> حالت ال

برای مثال با توجه به تصویر، سینا سینایی با ورود به حساب کاربری EPL خود و ورود به منوی "ثبت اطلاعات لاتین کاربران" قادر خواهد بود علاوه بر ثبت لاتین نام خود، نام لاتین شرکت های (دریایی تست، ایران و تهران) را ثبت نماید.

| سينا سينايي (********)                                                                                                    |                                | ی گمرک جمہوری اسلامی ایران              |
|----------------------------------------------------------------------------------------------------|--------------------------------|-----------------------------------------|
| o 🔨                                                                                                    |                                | وكالت                                   |
|                                                                                                    |                                |                                         |
| 0                                                                                                    | 📰 لیست نمایندهی شرکت           | ><br>سرویس:ها                           |
| التعاب سَرَين ما اللَّجَابِ الكَبِي دَر حَافَظُهُ الأَسَلَ المَسْجَوَةِ                                                                                                    | نمايش محويات 🔻                 | میک میک میک میک میک میک میک میک میک میک |
| شماردی تلفن   شماردی رخدادها   فوضیت  معنی   معنی  می مانی معنی  معنی معنی معنی معنی معنی معنی معنی مع | نام                            | انبار شهری                              |
| فال غير فعال كردن                                                                                                    |                                | <sup>حمل</sup> (نمایندگی شرکت           |
|                                                                                                    |                                | مديريت ارشد رمز                         |
| $\leftarrow$ e, $\downarrow$ $\downarrow$ $\downarrow$ $\downarrow$ $\downarrow$ $\downarrow$ $\downarrow$ $\downarrow$ $\downarrow$ $\downarrow$                                                                                                    | - نمایش ۱ تا ۱ از مجموع ۱ مورد | ی<br>کارمندی                            |
|                                                                                                    |                                | مديريت رمز                              |
| 2                                                                                                    | 📰 لیست شرکت                    | حقالعمل کاری                            |
|                                                                                                    |                                | شرکت حمل                                |
| تتخاب سَرَن ما چاپ کپی در حافظه اکسل چــتجو:                                                                                                    | تمایش محتویات ▼ 10             | صدور مجوز                               |
| شماردى تلفن \u00e9 مشاهدى رخدادها \u00e9 وضعيت \u00e9 تغيير وضعيت                                                                                                    | نام                            |                                         |
| ۹۰ رخدادها من غير فعال کردن                                                                                                    | شرکت دریایی نست (********)     | دون                                     |
| ۹۳ <sup>۰</sup> رخدادها <mark>ضل</mark> غیر فعال کردن                                                                                                    | سَرکت ایران(********)          | ←── ■                                   |
| رخدادها فغل غير فعال كردن                                                                                                    | سرکت تهران(********)           |                                         |
| ندارد رخدادها <del>نیازند تاید دما</del> <del>فعال کردن</del>                                                                                                    | 1                              |                                         |
| رخنادها تارت عايد ديا فعال كردن                                                                                                    | م                              |                                         |
| $\leftarrow \xi_{\mathcal{H}_{0}}  \land  yu \varepsilon_{\mathcal{H}} \rightarrow$                                                                                                    | نمایش ۱ تا ۵ از مجموع ۵ مورد   | مجوار                                   |

در صورتی که مدیرعامل شرکت <u>دارای وکالت الکترونیکی نمایندگی شرکت نمی باشد</u> ابتدا باید وارد حساب کاربری <u>شرکت شده</u> و با ورود به منوی سازمان – مدیریت – نمایندگی شرکت در فیلد جستجو ، کدملی مدیر عامل شرکت را جستجو و سپس تائید نمایید.

با این کار در حساب کاربری مدیر عامل و در لیست شرکت ،وکالت مورد نظر اضافه شده و مدیر عامل پس از فعال کردن آن قادر به ثبت لاتین شرکت خواهد بود.

| (*********) سرکت سُباک ۲                                                                                              | ، گمرک جمهوری اسلامی ایران               |
|----------------------------------------------------------------------------------------------------|------------------------------------------|
|                                                                                                    | مديريت                                   |
| الیست نمایندهی شرکت 🕄                                                                                                 | (**********) ۲ (********) ۲ (*********** |
| سایش محویات 10 ▼ التخاب سکرن ها چاپ کړی در حافظه اکسل چستجو:                                                          | ترانىت                                   |
| نام 🔶 تسارهی تلفن 🔶 مشاهدهی رخدادها 🔶 وضعیت 🔶 تغییر وضعیت 🗼                                                           |                                          |
| رخدادها من عبر فعال کردن                                                                                              | البارية مركب                             |
| رخنادها فن ا                                                                                                    | سایندگی شرکت                             |
| ىسى ئەمەرەمەرەمە رخىلاھا تايدىندە توسا تايدىندە توسا تايدىندە توسا تايدىندە توسا تايدىندە توسا تايدىندە توسا تايدىندە | ، مديريت ارشد رمز                        |
| نمایش ۱ تا ۱۲ زمجموع ۲ مورد 🔶 تبلی 🔶                                                                                  | کارمندی                                  |
|                                                                                                    | مديريت رمز                               |
|                                                                                                    | حقالعمل كارى                             |
| 🔂 اضافه کردن                                                                                                    | شرکت حمل                                 |
| برای اضافه کردن نمایندهی شرکت ، کد ملی شخص نظر را جستجو کنید.                                                         | صدور مجوز                                |
| <u>جستبو</u>                                                                                                    |                                          |
| اليست شركت 🕞                                                                                                    |                                          |
| تمايش محتويات 10 ▼ الثخاب سکون ما چاپ کېي در حافظه اکسل <mark>ج</mark> شچو                                            |                                          |
| نام 🔶 شمارەي تلفن 🔶 مشاهدەي رخدادها 🜲 وضعيت 🌲 تغيير وضعيت                                                             |                                          |
| عیر فعال کردن می فعال کردن غیر فعال کردن                                                                              |                                          |

تماس با پشتیبانی سامانه

جهت دریافت اطلاعات بیشتر و آخرین اطلاعیه ها و راهنماهای مربوطه به اجرای پنجره واحد تجارت فرامرزی به وبلاگ زیر مراجعه کنید.

## Eplirica.blog.ir

لینک های ارتباطی زیر جهت برقراری ارتباط و همچنین دریافت اخرین اخبار در اختیار شماست

Telegram.me/CSW\_Channel 02188805385-8